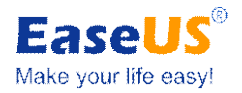

# Case Study about

# How to Restore System to Dissimilar Hardware

## Part 1 Case Content

| Question | Backup the Server (the hard drive environment: IDE<br>hard disk, operating system is Windows 2003), and<br>then recover it to new hard drive (the hard disk is<br>SATA hard disk), and only need to recover operating<br>system to new Server to ensure the usage. How to<br>do it? |
|----------|----------------------------------------------------------------------------------------------------|
|          |                                                                                                    |
| Solution | With <b>EaseUS Todo Backup</b> , you need to backup the system on<br>Windows Server 2003 and then recover it to new server with<br>"Recover to dissimilar hardware" feature.                                                                                                    |

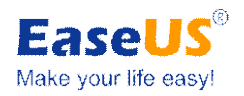

## Part 2 Steps

#### Step 1: Backup system

1. Launch EaseUS Todo Backup, click System backup.

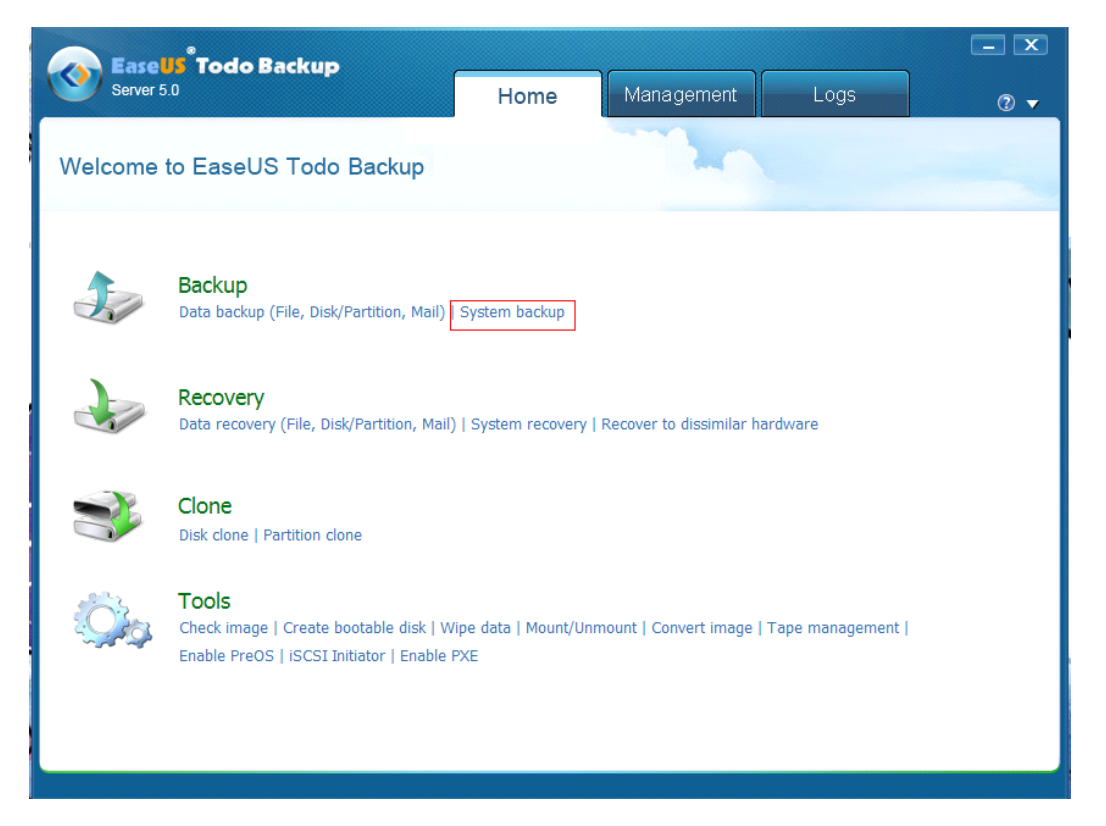

2. Select the backup destination, the software will choose the most suitable location by default.

**Tips:** We suggest save the backup image file to removable drive for the system recovery to another machine.

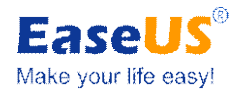

| Server 5.0 Home Management Logs                                                                            | - ×     |
|----------------------------------------------------------------------------------------------------|---------|
| Plan name: System backup Description: This is a description of my backup p                                 | lan.    |
| File V Disk/Partition Mail V                                                                               |         |
| Disk 1 Entry   Basic MBR<br>465.76 GB *: C:(NTFS)<br>128.68 GB E:(NTFS)<br>104.69 GB F:(NTFS)<br>232.31 GB |         |
| Disk 2 I:(NTFS)   465.76 GB 465.76 GB                                                                      | 2       |
| Primary Logical Simple Spanned Striped Mirror Raid5 Unknown Unallo                                         | cated   |
| Destination: E:\My Backups<br>Required space: 57.82 GB Free space: 430.76 GB Capacity: 465.76 GB           | ▼ □     |
| Schedule : Off Turn on Backup options Image-reserve strategy                                               |         |
| K 🏫 Home                                                                                                   | Proceed |

3. Click Proceed to execute system backup.

**Note:** You can also backup system through Disk and partition backup.

#### Step 2: Make EaseUS Todo Backup WinPE bootable media

#### Step 3: Recover system to new server

Note: Before restoring system backup image to different hardware or new PC, please ensure the following:

- > You have a backup image of Windows operating system.
- >You have bootable disk with EaseUS Todo Backup.
- >You have the boot device drivers for the new hardware. These drivers are critical for booting the operating system.
- 1. Boot from WinPE based bootable CD/DVD.

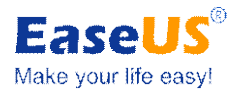

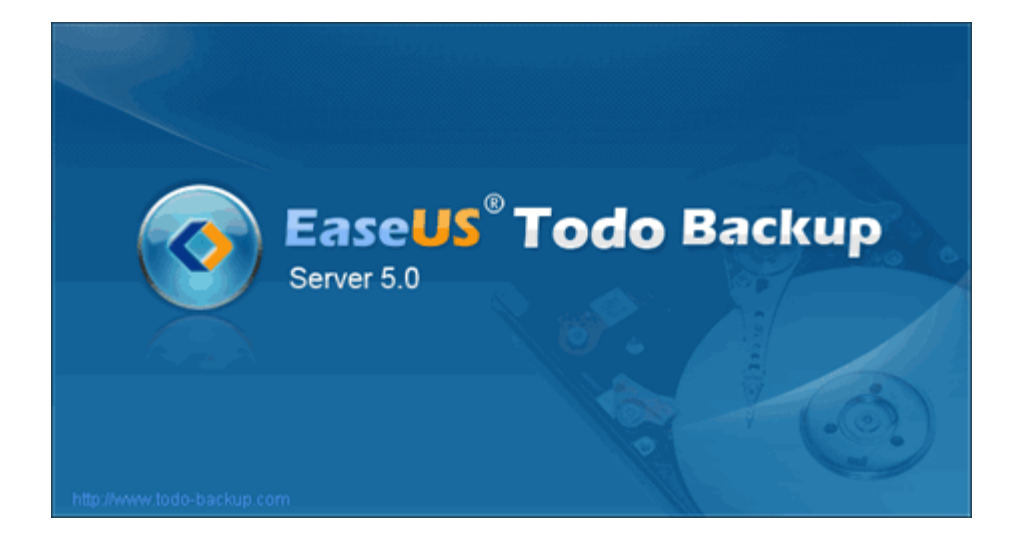

2. Launch EaseUS Todo Backup, click Recover to dissimilar hardware.

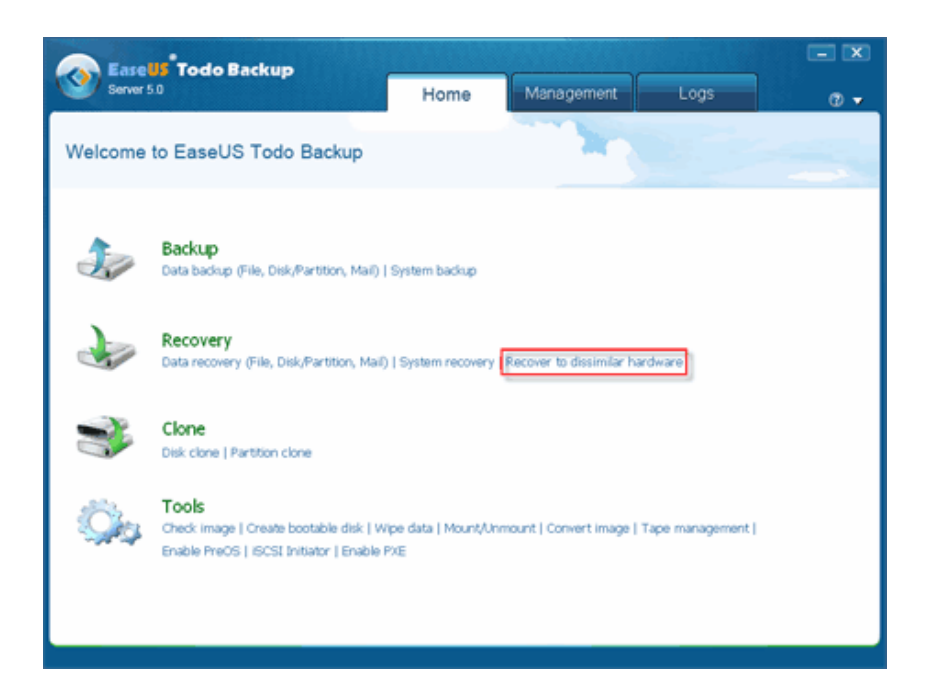

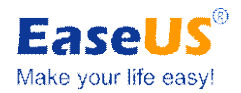

### 3. Select a system backup file.

| Server 5 | 0 Home Management Logs                                                                                                    |           |
|----------|----------------------------------------------------------------------------------------------------|-----------|
|          |                                                                                                    | U V       |
| Recov    | er to dissimilar hardware Select a system backup file                                                                                                    |           |
| Co       | C184, Reduction Index 0.0, 2010.0, 200 RE0, store Index 0.0, 2010.0, 200 RE000                                                                                                    |           |
| SOURCE:  | Is faily peoride (of orean or a second or a second or a second or a second or a second of the second of the second |           |
| 🕨 🙆 My   | Documents                                                                                                    | *         |
| Þ 🎉 Fav  | orites                                                                                                    |           |
| 🗢 📓 Cor  | nputer                                                                                                    |           |
| · •      | (C:)                                                                                                    |           |
| -> @     | Vew Volume (E:)                                                                                                    |           |
|          | Vew Volume (F:)                                                                                                    |           |
|          | My Backups                                                                                                    | 1         |
| - 0      | Contraction Disk and Partition backup 8-1-2012 4-11 PM                                                                                                    |           |
| - 0      | Ca File backup 3-27-2012 4-12 PM                                                                                                    |           |
|          | C File backup 3-27-2012 4-55 PM                                                                                                    |           |
| - 1      | Outlook Express backup 8-1-2012 3-25 PM                                                                                                    |           |
| - 9      | C System backup 8-2-2012 2-29 PM                                                                                                    |           |
|          | Bystem backup 8-2-2012 2-29 FM/FED                                                                                                    |           |
|          | in test 1                                                                                                    |           |
|          | RECYCLER                                                                                                    |           |
| - P (    | System Volume Information                                                                                                    |           |
| · • =    | (6)                                                                                                    | 4         |
|          |                                                                                                    |           |
|          | Bark No                                                                                                    | at Cancel |

4. Select recovery location.

#### **Tips:**

- ✓ You can select Sector by sector recovery mode for recovering by sector, and it will take a longer time.
- ✓ If you need recover to solid state disk, please select **Optimize for SSD**.
- 5. Click Proceed to begin. Click Finish to restart the computer.

After the recovery, please change the disk boot mode in BIOS, so that it can boot the new disk entering the system.

#### Tips:

✓ System before Vista, the recovery will prompt to install driver. The Recover to

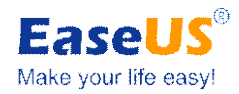

dissimilar hardware feature won't install RAID driver, audio device and monitor device, please install them manually.

 $\checkmark$  If the system failed to work property, please restart the computer and click F8 to safe mode, review if the devices installed completely.